## 1. Creating A YourCourts Member Account

## NOTE: IF USING A MAC, YOU MUST OPEN YOURCOURTS.COM IN A NEW BROWSER WINDOW TO SUBMIT THE REQUEST.

If on a MAC, please use Chrome or Firefox, Safari will not work properly.

 Click this link to launch YourCourts -<u>https://www.yourcourts.com/yourcourts/security/showLogin</u>.
 Click **Register** In the box at the bottom of the screen to start the process.

|                                                                                               | YOURC             | OURTS                |  |
|-----------------------------------------------------------------------------------------------|-------------------|----------------------|--|
|                                                                                               | You Play the Game | . We'll Do the Rest. |  |
| 1                                                                                             | Email             |                      |  |
| 8                                                                                             | Password          |                      |  |
| C Re                                                                                          |                   | Forgot password?     |  |
|                                                                                               | Log In 🔶          |                      |  |
|                                                                                               | Need Login Help?  |                      |  |
| Register                                                                                      |                   |                      |  |
| B Continuing, you're confirming that you've read our<br>Terms & Conditions and Privacy Policy |                   |                      |  |

 The User Registration popup page will open. Enter Villages Tennis Club in the Club, Community, or Facility Name field, note, you need only enter parts of the name and a pop up will show you available options, just select the correct one and click Next (ignore Club Access Code):

| YourCourts.com - User Registration                                                                                                    |                                                                  |
|----------------------------------------------------------------------------------------------------|------------------------------------------------------------------|
| f<br>If you are a <b>member</b> of a club, community, or sports facility that <b>already</b> uses<br>which one so we'll know who to send your request to for approval. If you are<br>iry out our software for your club, you can sign up for a Trial Signup here.                                                                                                    | s YourCourts.com, please te<br>a <b>club administrator</b> and w |
| Ø                                                                                                    |                                                                  |
|                                                                                                    |                                                                  |
| Club / Community / Facility                                                                                                    |                                                                  |
| Club / Community / Facility                                                                                                    |                                                                  |
| Club / Community / Facility<br>Club, Community, or Facility where you want to make reservations: *<br>vill                                                                                                    |                                                                  |
| Club / Community / Facility<br>Club, Community, or Facility where you want to make reservations: *<br>vill<br>Hills Village Master Association (Bedminster, NEW JERSEY)                                                                                                    |                                                                  |
| Club / Community / Facility<br>Club, Community, or Facility where you want to make reservations: *<br>vill<br>Hills Village Master Association (Bedminster, NEW JERSEY)<br>Los Olivos Tennis Pavillion (Brentwood, CALIFORNIA)                                                                                                    |                                                                  |
| Club / Community / Facility<br>Club, Community, or Facility where you want to make reservations: *<br>vill<br>Hills VIIIage Master Association (Bedminster, NEW JERSEY)<br>Los Olivos Tennis Pavillion (Brentwood, CALIFORNIA)<br>Two Rivers VIIIages Bocce Club (Odenton, MARYLAND)                                                                                                    |                                                                  |
| Club / Community / Facility<br>Club, Community, or Facility where you want to make reservations: *<br>vill<br>Hills Village Master Association (Bedminster, NEW JERSEY)<br>Los Olivos Tennis Pavillion (Brentwood, CALIFORNIA)<br>Two Rivers Villages Bocce Club (Odenton, MARYLAND)<br>Villages at Woodholme (Baltimore, MARYLAND)                                                                                           | ٥                                                                |
| Club / Community / Facility<br>Club, Community, or Facility where you want to make reservations: *<br>vill<br>Hills Village Master Association (Bedminster, NEW JERSEY)<br>Los Olivos Tennis Pavillion (Brentwood, CALIFORNIA)<br>Two Rivers Villages Bocce Club (Odenton, MARYLAND)<br>Villages at Woodholme (Baltimore, MARYLAND)<br>Villages Bocce Club (San Jose, CALIFORNIA)                                             | (                                                                |
| Club / Community / Facility<br>Club, Community, or Facility where you want to make reservations: *<br>vill<br>Hills Village Master Association (Bedminster, NEW JERSEY)<br>Los Olivos Tennis Pavillion (Brentwood, CALIFORNIA)<br>Two Rivers Villages Bocce Club (Odenton, MARYLAND)<br>Villages at Woodholme (Baltimore, MARYLAND)<br>Villages Bocce Club (San Jose, CALIFORNIA)<br>Villages Geramics (San Jose, CALIFORNIA) | (                                                                |

3. Enter member's First Name, Last Name and Email address, then click Next:

| Villages Tennis Club - YourCourts.com - User Registrat                                                               | tion                                                                                        |
|----------------------------------------------------------------------------------------------------|---------------------------------------------------------------------------------------------|
|                                                                                                    | ×                                                                                           |
| Please fill out the information below to obtain access to<br>Tennis Club approves your request, you'll receive an em | > YourCourts. Once the administrator for Villages<br>all containing your login information. |
| About You                                                                                                    | Contact Information                                                                         |
| First Name *                                                                                                    |                                                                                             |
| Enter your first name                                                                                                | ۱.                                                                                          |
| Last Name *                                                                                                    |                                                                                             |
| Enter your last name                                                                                                 |                                                                                             |
|                                                                                                    |                                                                                             |

4. Enter additional member information, click I'm not a robot, then submit button to complete registration.

Note: Member # is your house number. When registering a guest who does not live in the Villages, you must use the sponsor's house number prefixed with the letter "G", for example, if sponsor's address is 3344, then membership number for his/her guest will be G3344. Every guest must be sponsored by someone who lives here.

Additionally, the sponsor must be present when a guest uses the facility,

| Please fill out the information below to obtain access to YourCourts. Once to information. | the administrator for Villages Tennis Club approves your request, you'll receive an email containing your login |
|--------------------------------------------------------------------------------------------|----------------------------------------------------------------------------------------------------|
| About You                                                                                  |                                                                                                    |
| Member #                                                                                   | Contact Information                                                                                             |
| HOUSENUMBER                                                                                |                                                                                                    |
| Phone *                                                                                    |                                                                                                    |
| Enter your phone number                                                                    |                                                                                                    |
| Entro hirthdata                                                                            |                                                                                                    |
| MM/DD/YYYY                                                                                 |                                                                                                    |
| Skill Level                                                                                |                                                                                                    |
| Select Your Skill Level                                                                    | ~                                                                                                    |
| Address *                                                                                  |                                                                                                    |
| Enter your address                                                                         | 1. Fill out all                                                                                                 |
| Country *                                                                                  | required fields                                                                                                 |
| United States                                                                              | •                                                                                                    |
| City *                                                                                     |                                                                                                    |
| Enter the city                                                                             |                                                                                                    |
| State *                                                                                    |                                                                                                    |
| -Choose a State-                                                                           | ~                                                                                                    |
| Postal Code *                                                                              |                                                                                                    |
| Enter the postal code                                                                      |                                                                                                    |
| Gender                                                                                     |                                                                                                    |
| Choose a Gender                                                                            | · · · · · · · · · · · · · · · · · · ·                                                                           |
| Check the ReCaptcha checkbox before to prove that you are a human. The submit              | button is disabled until you check the checkbox. 3. Click this to complete!                                     |

5. If everything verifies, you will get a success message

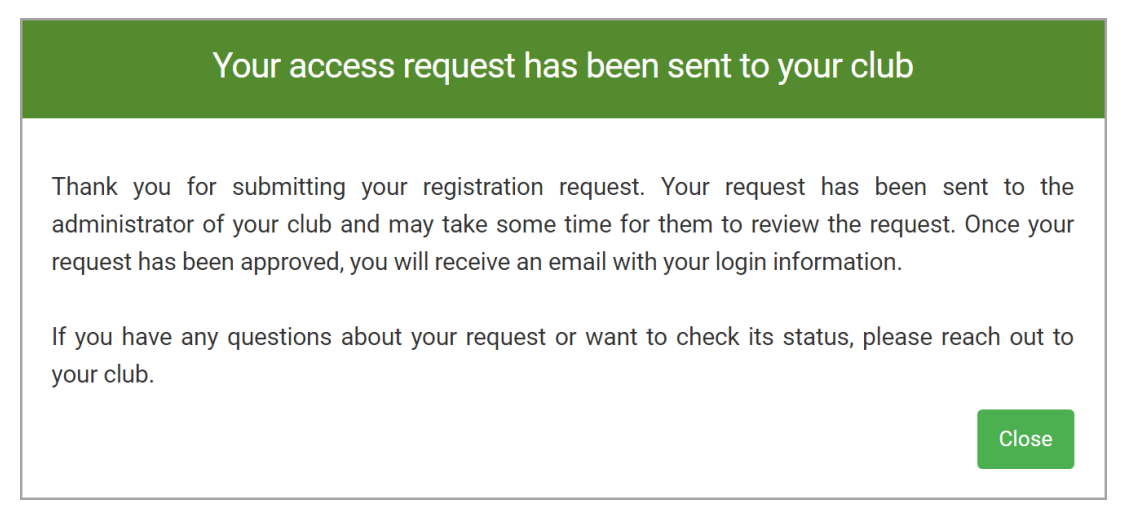

6. An Email will be sent to the email address used during registration when the account is approved. Just login using that same email address with the default password "Villager". You will be asked to change to a personal password.

## 2. Linking Multiple YourCourts Accounts

If you already have another YourCourts accounts such as one for Pickleball, one for Table Tennis and you are now registering one for the Tennis club. They are by default not related when you initially register. But they can be linked post registration.

To do that, use the same email address when you register for each club. Your first login for each must use the default password, which should be "Villager", when you are asked to change the password, just use the same one for your other clubs'.

1. Login to YourCourts (<u>https://www.yourcourts.com/yourcourts/security/showLogin</u>) using email and password. Highly recommend you bookmark this link!

|                                                                                                | YOURCOURTS               |  |  |
|------------------------------------------------------------------------------------------------|--------------------------|--|--|
| 1                                                                                              | lvktennis@gmail.com      |  |  |
| 8                                                                                              |                          |  |  |
| ✓ Re                                                                                           | emember Forgot password? |  |  |
|                                                                                                | Log In 🔶                 |  |  |
|                                                                                                | Need Login Help?         |  |  |
|                                                                                                | Register                 |  |  |
| By continuing, you're confirming that you've read our<br>Terms & Conditions and Privacy Policy |                          |  |  |

2. If your accounts are linked, you will be presented with the following screen showing a list of all your YourCourts accounts. You can thus select the club you want to make the reservation for

| YOURCO                                                                         |                                         |
|--------------------------------------------------------------------------------|-----------------------------------------|
| You Play the Game. We II                                                       | Do the Rest.                            |
| e found more than one exis<br>on the email and password                        | sting account base<br>that you provided |
|                                                                                |                                         |
| Select which account you                                                       | Wann to access.                         |
| Choose Account                                                                 | want to access.                         |
| Choose Account                                                                 | want to access.                         |
| Choose Account<br>Choose Account<br>Choose Account<br>Villages Pickleball Club | Want to access.                         |

3. Select the club you want to make a reservation and click "Go"

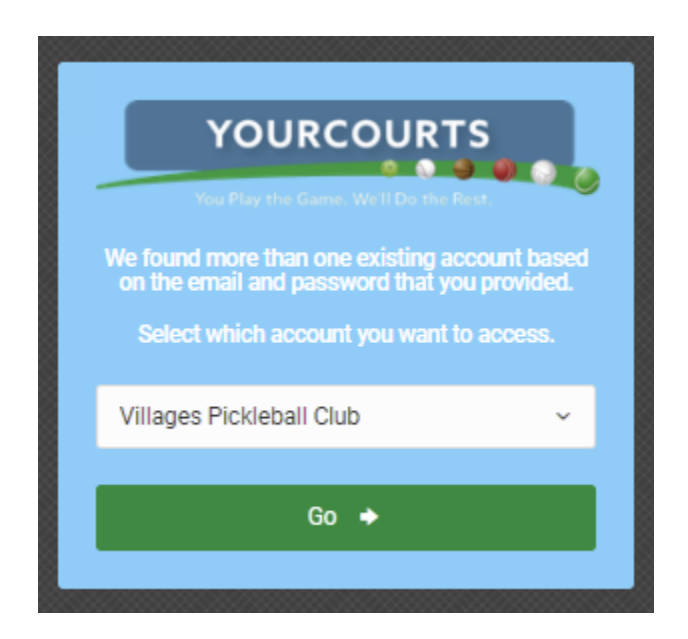

4. Once in a particular account, you can switch between accounts by clicking the down arrow by the account information. Account information contains the account holder's last name hyphenated by membership number. It is located on the upper right hand corner of the page (see screenshot below). Clicking the down arrow will give you a list of options which includes "Switch Accounts". Clicking that will send you back to the same screen from step 2

|                                                        | IZI rour-ours-com - um Villageschinesectub 🥑 Villag          | jes iaure remm 🔄 seno confirmation 🎯 att email login |                     | Q Liz Kung - 3344 ~                               |
|--------------------------------------------------------|--------------------------------------------------------------|------------------------------------------------------|---------------------|---------------------------------------------------|
| Villages Pickleb                                       | all Club                                                     |                                                      | Wednesday 1/26/2022 | My Profile<br>≓ Switch Account<br>Big My Payments |
| Hone     Hone     Hone     Club Events     Club Events | f you have any symptoms of or have been exposed to COVID-19. |                                                      |                     | ဖြံ Log Out                                       |
|                                                        | Q                                                            | Liz Kung - 3344 v                                    |                     |                                                   |
|                                                        |                                                              |                                                      |                     |                                                   |
|                                                        | 1/26/2022<br>0 pm Quick Book Resent                          | My Profile Switch Account                            |                     |                                                   |
|                                                        | 1/26/2022<br>0 pm Quick Book Resent =<br>Cont                | My Profile<br>Switch Account<br>My Payments          |                     |                                                   |

Note: If you have been logged in but inactive for an extended period, when you resume, the switch account feature will not be available. In that case, just logout and login again.

What if on your initial login and password change, you did not use the same password as your other YourCourts account. Can you still link your accounts?

Answer is YES as long as both accounts uses the same email address. e.g. you have a tennis account and a pickleball account using the same email address but different password.

e.g. You want to change your tennis account to using the same password as your pickleball account.

1. Login to your tennis account. In the upper right corner, click on the drop-down arrow next to your name and choose My profile:

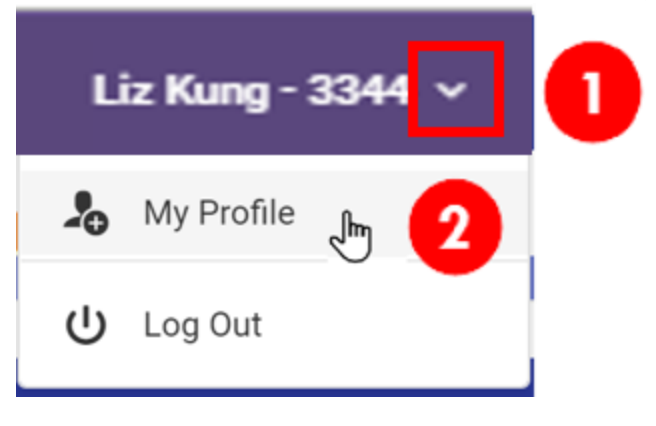

2. Click on the Password tab and scroll down to Change Password area, enter the same password you use for Pickleball in the "Password" & "Reenter Password" fields. Click Save:

| ome / My Profile                                                  | (i) Contact C                          | Club 🕐 Online Help 🔅 Settings 🗸 |
|-------------------------------------------------------------------|----------------------------------------|---------------------------------|
| Welcome to the Villages Table Tennis Club online reservation syst | em!                                    | Z                               |
| lember Profile: <b>Anahid Avakian - 3213</b>                      |                                        |                                 |
| Personal Privacy Preferences Ratings                              | aconfirm Decouveries must be between 4 | 1 and 1E obaractors long        |
| CHANGE PASSWORD                                                   | comm. Passwords must be between 4      | + and 15 characters long.       |
| Password *                                                        | Reenter Password *                     |                                 |
| Enter new password                                                | Enter password again                   |                                 |

- 3. Log out of the Tennis site by clicking the drop-down arrow next to your account name, then **Log Out**
- 4. Now when you log into YourCourts, you will have the option to select all Clubs you that are linked

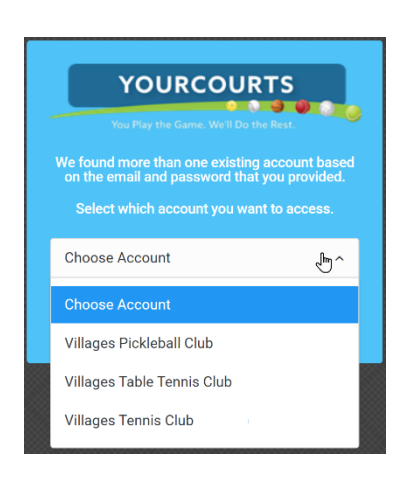